## Tutorial – COMO ACESSAR O PORTAL DO ALUNO:

1° passo: Acesse o site fapuga.edu.br e localize o botão "Portal do Aluno";

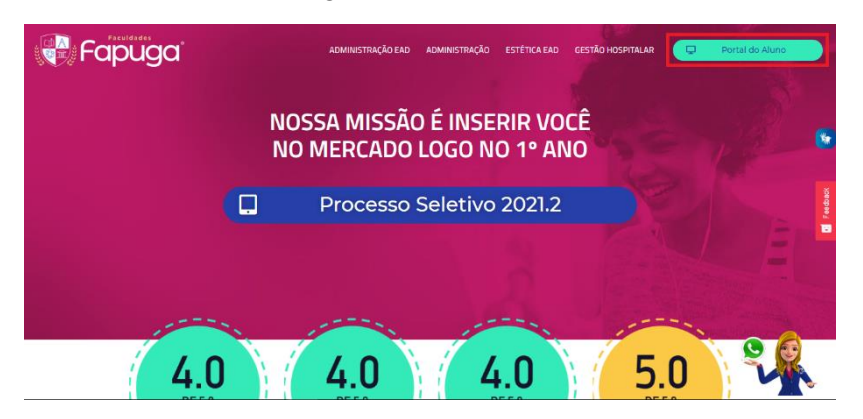

2° passo: Depois de clicar no botão, a página de login aparecerá para preencher com os dados: RA, E-mail ou CPF no primeiro campo, e informe sua Senha no segundo. Concluindo, clique no botão 'Acessar";

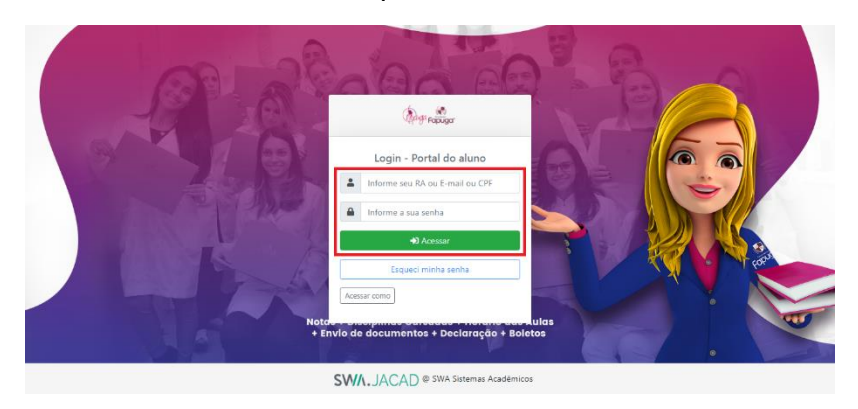

3° passo: Depois de fazer o login, essa é a tela com o acesso em seu portal;

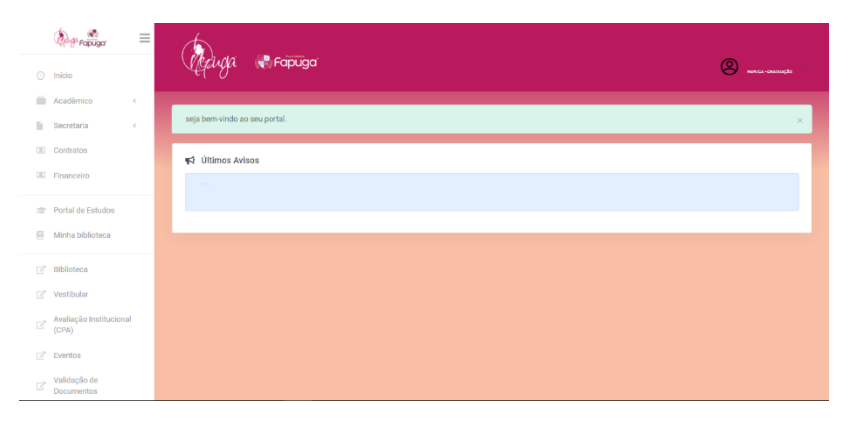